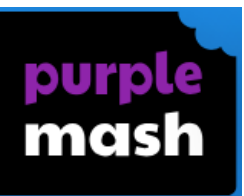

## Logging in and accessing your homework.

## Step 1- Type Purple Mash into Google and select the first option as shown below

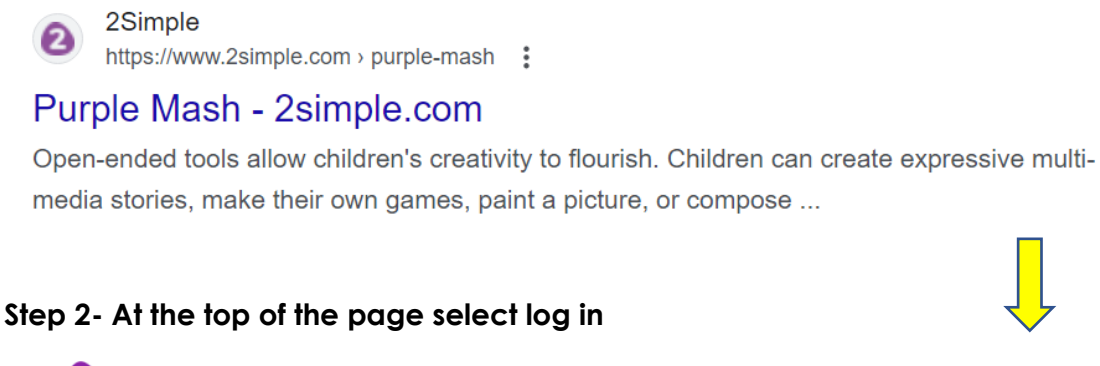

2 simple Resources - Support - Community - Login - +-

## Step 3- Select Purple Mash login from the drop down menu

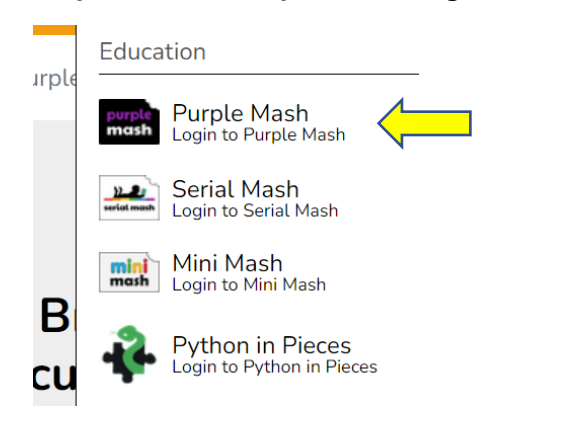

2Simple Home / Purple Mash

## Step 4- Select Child and log in with your user name and password

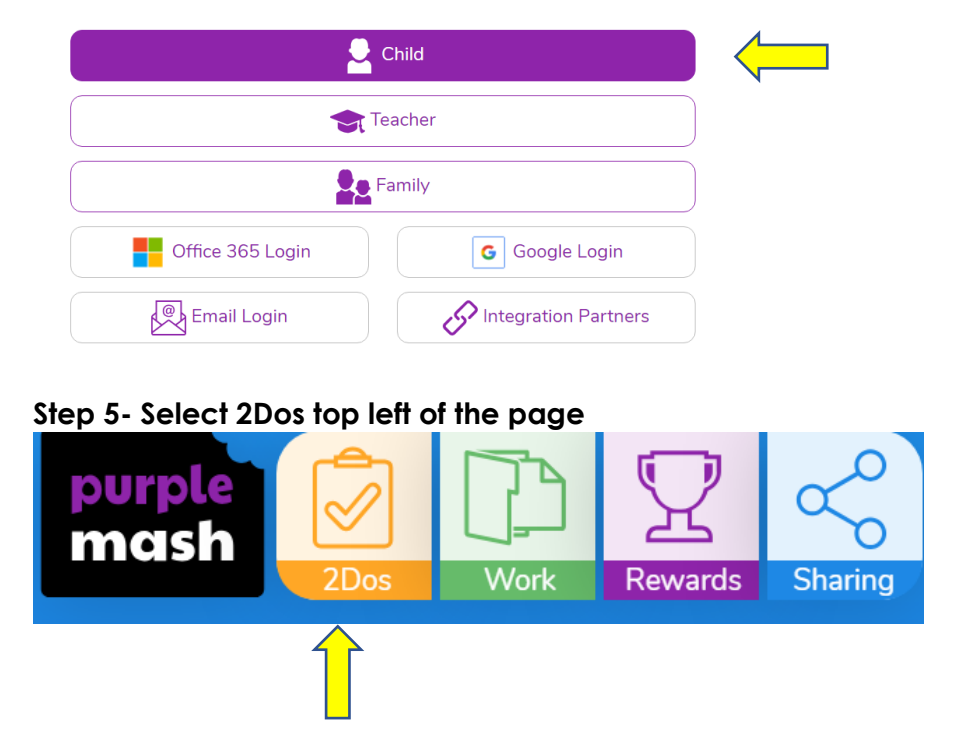

The homeset set by the teacher will be here in the '2Do' folder.

If you're having any issues, please speak to the class teacher.